## SOFTWARE DE SORTEIOS ELETRÔNICOS DE PRÊMIOS DA NOTA FISCAL PARANÁ

# MANUAL DO USUÁRIO

Dezembro de 2015

Antonio Carlos Oliveira Amorim Seção de Automação, Governança e Mobilidade Digital – SAGMD Instituto de Pesquisas Tecnológicas - IPT

### Sumário

| 1.Introdução              | 3  |
|---------------------------|----|
| 2.Inicialização           | 3  |
| 3.Interface com o usuário | 4  |
| 4.Equipe Técnica Do IPT   | 10 |

## Índice de Figuras

| Figura 1: Tela da área de trabalho do Ubuntu Linux customizado       | .4 |
|----------------------------------------------------------------------|----|
| Figura 2: Inserção de dados da Auditoria                             | .5 |
| Figura 3: Inserção de dados do primeiro responsável                  | .6 |
| Figura 4: Inserção de dados do segundo responsável                   | .7 |
| Figura 5: Escolha do diretório de salvamento do arquivo de resultado | .8 |
| Figura 6: Processamento e execução do sorteio                        | .8 |
| Figura 7: Mensagem de conclusão do sorteio                           | .9 |
| Figura 8: Tela de informações sobre o software (About Box)           | .9 |

#### 1. Introdução

Esse manual descreve o funcionamento do software de Sorteio da Nota Fiscal Paraná, versão 1.20.20, revisão 1, cuja assinatura digital (Hash MD5) do arquivo Sorteio.jar é 'E156138D2C4D620B956F8CC3AEB1C561'. O software é baseado em padrões abertos, tal como o algoritmo de criptografia AES, utilizado para gerar números pseudoaleatórios confiáveis. O sorteio eletrônico deve ser realizado por meio de um roteiro de procedimentos que possam garantir sua integridade e autenticidade.

#### 2. Inicialização

Para executar o programa de sorteio, basta colocar o DVD em um computador com uma unidade leitora compatível, aguardar a partida e a ativação do sistema operacional contido no disco, e executar o sorteio clicando-se sobre o ícone na área de trabalho (*desktop*) identificado por um logo da Nota Paraná (Figura 1). Todo o processo ocorre sem a necessidade de instalar ou alterar qualquer sistema ou aplicativo no disco rígido do computador em questão, uma vez que tudo é executado a partir do DVD. Na verdade <u>não</u> é recomendável que o computador possua qualquer tipo de software instalado no disco rígido (HD – *Hard Disk*); assim haver um sistema operacional instalado também não é recomendado; é até melhor, mas não obrigatório, que o computador sequer possua um HD.

Durante a partida do sistema recomenda-se que, apesar do sistema permitir a escolha de outra língua após completar a inicialização (*booting* ou *bootstrapping*), utilize-se o inglês e configure-se o leiaute do teclado apropriadamente acionando-se a tecla F3. No caso de teclados ABNT2 deve-se escolher a opção "Brazil". O leiaute de teclado apropriado depende do notebook utilizado.

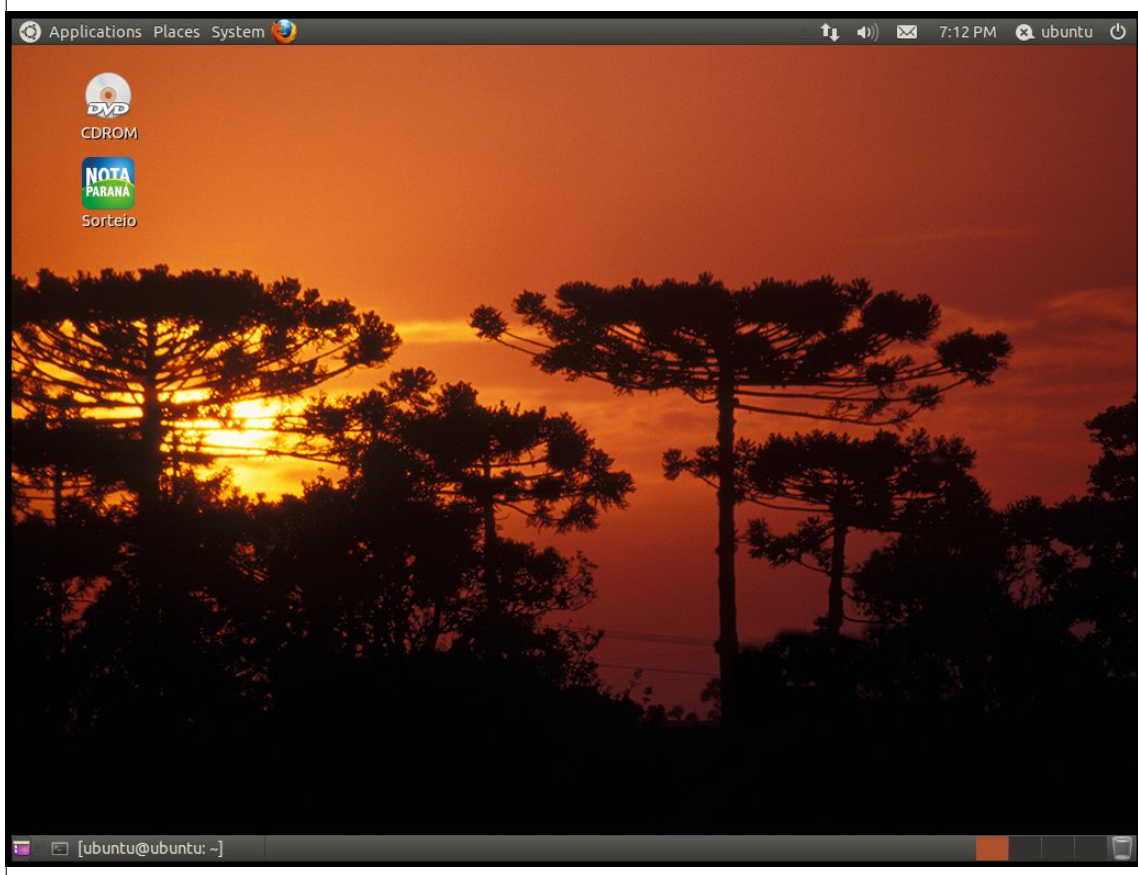

Figura 1: Tela da área de trabalho do Ubuntu Linux customizado

#### 3. Interface com o usuário

A interface do *software* de sorteio é responsável pela comunicação entre o usuário e as rotinas de sorteio da Nota Fiscal Paraná, realizando as verificações necessárias nos dados digitados pelo usuário antes de permitir a efetiva execução do sorteio. Desenvolvida totalmente em Java, a interface é composta por uma barra de título, três abas para entrada de dados: Auditoria, Primeiro Responsável e Segundo Responsável; uma aba (Sorteio) para início e acompanhamento do sorteio, e uma aba (Sobre) com os dados das versões do *software*.

A primeira aba (Figura 2) refere-se aos dados sobre auditoria e nela devem ser digitados o nome e CNPJ da empresa de auditoria contratada, e o nome e CPF do auditor que acompanha o sorteio. O campo "Empresa" aceita até 30 caracteres alfanuméricos quaisquer e o campo "Auditor" aceita até 35 caracteres, entre eles letras, espaços, pontos e apostrofes e, em ambos, não se permitirá apenas espaços. Os campos "CNPJ" e "CPF" aceitarão somente 14 e 11 números, respectivamente, e terão seus conteúdos validados por rotinas que checam suas consistências utilizando-se os dígitos verificadores que acompanham esses números.

| SEFA / PR |                      |                |          |              | •     | ۲X |
|-----------|----------------------|----------------|----------|--------------|-------|----|
| Auditoria | 1º Responsável       | 2º Responsável | Sorteio  | Sobre        |       |    |
|           | Empresa:<br>Auditor: |                | CI       | NPJ:<br>CPF: | <br>] |    |
| Figura 2: | Inserção de          | dados da A     | uditoria |              |       |    |

As abas "1º Responsável" e "2º Responsável" são idênticas (Figuras 3 e 4), devem ser preenchidas independentemente e destinam-se a entrada de dados de duas pessoas distintas. Os campos "Nome completo" e "CPF" têm o mesmo comportamento que os campos "Auditor" e "CPF" da aba "Auditoria", mas os nomes do auditor e dos responsáveis, bem como seus respectivos CPF's não podem ser repetidos. Os demais campos dessas duas abas devem ter conteúdos idênticos.

| Auditoria 1º Responsável                                                | 2º Responsável Sorteio Sobre                                      |
|-------------------------------------------------------------------------|-------------------------------------------------------------------|
| Nome completo:<br>Número do sorteio:<br>Número de bilhetes:<br>Loteria: | CPF:<br>Data do diário oficial:<br>Número de prêmios:<br>Semente: |
|                                                                         |                                                                   |

Os campos "Número do sorteio", "Número de bilhetes", "Número de prêmios", "Loteria" e "Semente" aceitam somente números e o primeiro dígito não

pode ser zero (exceto no campo "Semente").

O campo "Número do sorteio" pode ter até três dígitos e refere-se ao número corrente da extração do sorteio da Nota Fiscal Paraná. O campo "Número de bilhetes" aceita até nove dígitos, com o limite de até cem milhões. Na versão utilizada no primeiro sorteio o sistema não impunha um limite máximo embora o módulo que faz o sorteio propriamente dito tenha seus limites de operação especificados em projeto. Ele deve ser preenchido com o número total de bilhetes válidos apurados pela Secretaria de Finanças para o sorteio em questão.

| Auditoria 1                  | Lº Responsável                          | 2º Responsável | Sorteio | Sobre               | ]        |
|------------------------------|-----------------------------------------|----------------|---------|---------------------|----------|
| Nome<br>Número (<br>Número d | completo:<br>do sorteio:<br>e bilhetes: |                |         | )ata do d<br>Número | CPF:     |
|                              | Loteria:                                |                |         |                     | Semente: |

O campo "Número de prêmios" aceita até sete dígitos, porém seu valor é limitado a um milhão que é o valor máximo de prêmios a serem distribuídos de acordo com o regulamento do "Sorteio de Prêmios da Nota Fiscal Paraná". Também não é permitido que este número seja superior ao número de bilhetes quando estes forem inferiores a um milhão.

Quando o número de prêmios for superior a 50% do número de bilhetes será utilizado para o sorteio o módulo "Embaralhador". Nos demais casos, será utilizado o módulo "Gerador".

O campo "Loteria" aceita até quatro dígitos e refere-se ao número da extração da loteria da qual foi foram extraídos os números que compõem a semente; este campo não limita inferiormente o valor que pode ser digitado.

O campo "Semente" somente aceitará 16 dígitos e deverá ser formado pela composição dos quatro últimos dígitos dos quatro primeiros números premiados pela "Loteria". <u>Por exemplo</u>: uma extração sorteou, do primeiro ao quinto prêmio respectivamente, os números 4<u>2550</u>, 4<u>0416</u>, 5<u>7563</u>, 6<u>1939</u>, 75260 e consequentemente a semente que deve ser utilizada é <u>2550041675631939</u>.

O campo "Data do diário oficial" deve ser preenchido com a data de publicação do *hash* (assinatura MD5) do arquivo de associação bilhetes/CPF no "Diário Oficial do Estado do Paraná" e deverá estar no formato dd/mm/aaaa. Este campo não aceitará qualquer outro caractere que não seja um número ou a barra "/" e validará a data como um todo.

| Selecione                | o arquivo de saída                               |
|--------------------------|--------------------------------------------------|
| Look <u>I</u> n:         | 🖬 ubuntu 💌 🖬 🛱 🛱 🐯 🗄                             |
| 📑 Deskt                  | ор                                               |
| 📑 Docum                  | nents                                            |
| 📑 Downl                  | loads                                            |
| 📑 Music                  |                                                  |
| Pictur                   | es                                               |
| Public 📑                 |                                                  |
| N Templ                  | lates                                            |
| W deos                   | S                                                |
| File <u>N</u> ame        | e: Sorteio_001.ipt                               |
| Files of <u>T</u> y      | ype: Sorteio Eletrônico (*.ipt)                  |
|                          | Iniciar sorteio Cancel                           |
| Figura 5: l<br>resultado | Escolha do diretório de salvamento do arquivo de |

Todos os campos existentes na interface são obrigatórios e, uma vez preenchidos, a aba "Sorteio" deve ser utilizada para disparar o processo. Clicando-se sobre o botão "Iniciar" o sistema irá verificar se nenhum campo foi deixado em branco, se há colisão entre os dados da empresa de auditoria, auditor, primeiro e segundo responsáveis (os nomes e CPF's devem ser distintos), e se não há discrepâncias entre os demais dados. Havendo qualquer inconsistência, uma mensagem de erro será exibida solicitando que os parâmetros de entrada sejam verificados; caso contrário será exibida uma caixa de diálogo e o usuário deverá escolher o nome do arquivo e o local onde deverão ser salvos os resultados do sorteio (Figura 5). O padrão para o nome do arquivo é Sorteio\_XXX.ipt, onde XXX representa o número do sorteio corrente, mas pode-se escolher qualquer nome apropriado.

Terminada a escolha do nome e local de gravação do arquivo deve-se clicar em "Iniciar sorteio" para que o processo seja efetivamente iniciado. Se no

diretório selecionado já existir algum arquivo com o mesmo nome escolhido, será exibida uma confirmação de substituição. Caso o diretório/arquivo selecionado não possua as permissões de escrita necessárias, uma mensagem de erro será exibida.

Inicia-se o sorteio. Neste ponto, de acordo com a relação entre o número de prêmios e o número de bilhetes, será utilizado o módulo de sorteio apropriado e o aplicativo começará a indicar o progresso da execução (Figura 6). Na barra de títulos é indicada a fase em que se encontra o processo, que varia de acordo com o módulo utilizado e sua versão, e a barra de progresso começa a indicar o ponto em que a fase em questão está. O "Horário de início" indica o momento no qual foi iniciado o processo e o "Tempo decorrido" indica o tempo total acumulado desde o começo do processo. O "Tempo estimado da fase" indica o tempo total esperado para a fase em questão, porém é meramente indicativo, pois se trata de uma estimativa linear, atualizada a intervalos regulares, que se baseia no tempo decorrido até então. A cada mudança de fase, apenas a barra de progresso e o tempo estimado da fase são reinicializados.

| Auditoria | 1º Responsável                    | 2º Responsável    | Sorteio    | Sobre      |           |          |  |
|-----------|-----------------------------------|-------------------|------------|------------|-----------|----------|--|
| Ho        | rário de início: 00:00<br>Iniciar | 0:00 Tempo estima | do da fase | : 00:00:00 | Tempo dec | Cancelar |  |
|           |                                   |                   |            |            |           |          |  |

Figura 6: Processamento e execução do sorteio

A qualquer momento o sorteio pode ser interrompido clicando-se sobre o botão "Cancelar". A interrupção implica no cancelamento do atual sorteio. A realização de um novo sorteio deve ser iniciada desde o primeiro passo do procedimento. Caso o sorteio se desenvolva sem interrupção, ao final do processo será exibida uma mensagem alertando sobre a conclusão e mostrando o hash MD5 do arquivo gerado, que contém a lista de bilhetes premiados (Figura 7).

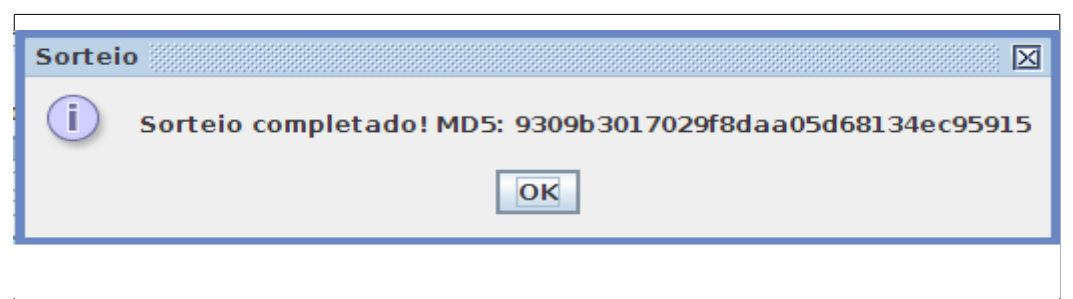

### Figura 7: Mensagem de conclusão do sorteio

A aba "Sobre" (Figura 8) possui um pequeno texto acerca da certificação do programa, indica as versões dos subprogramas utilizados pelo aplicativo e a versão/fabricante do JRE (*Java Runtime Environment*) instalada na máquina em que o aplicativo está sendo executado.

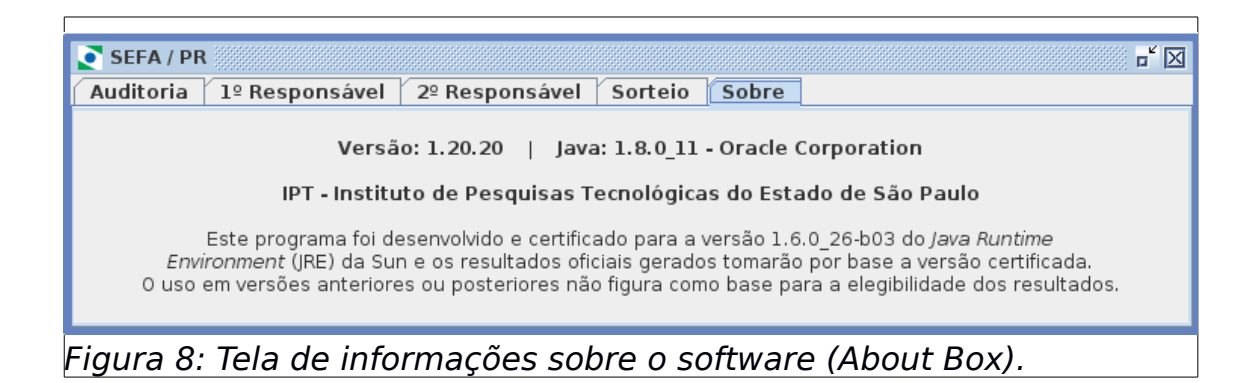

A versão 1.20.20 indica respectivamente as versões da interface, do gerador, e do embaralhador.

#### 4. Equipe Técnica Do IPT

#### Seção de Automação, Governança e Mobilidade Digital - SAGMD

Alessandro Santiago dos Santos, Mestre em Ciência da Computação.

Antonio Carlos Amorim, Mestre em Engenharia da Computação.

Anderson Reis Rosa, Estudante de Matemática Aplicada.

#### Seção de Soluções de Software e Sistemas para Engenharia - SSSEE Renato Curto Rodrigues, Mestre em Engenharia Elétrica.

#### Apoio Administrativo

Alais Antonio Telles – Supervisor Administrativo

Maria Spidalieri – Secretária

Erika Soares Silva - Secretária